# Modifica della configurazione del nodo da BLSR a UPSR - Cisco ONS 15454

# Sommario

Introduzione Prerequisiti Requisiti Componenti usati Convenzioni Conversione da BLSR a UPSR Informazioni correlate

## **Introduzione**

Questo documento descrive come convertire da BLSR (Bidirectional Line Switched Ring) a UPSR (Unidirectional Path Switched Ring) tramite Cisco Transport Controller (CTC) in un ambiente Cisco ONS 15454.

# **Prerequisiti**

### Requisiti

Cisco raccomanda la conoscenza dei seguenti argomenti:

- Cisco ONS 15454
- CTC

### Componenti usati

Le informazioni fornite in questo documento si basano sulle seguenti versioni software e hardware:

• Cisco ONS 15454 versione 4.1.0 e successive.

Le informazioni discusse in questo documento fanno riferimento a dispositivi usati in uno specifico ambiente di emulazione. Su tutti i dispositivi menzionati nel documento la configurazione è stata ripristinata ai valori predefiniti. Se la rete è operativa, valutare attentamente eventuali conseguenze derivanti dall'uso dei comandi.

### **Convenzioni**

Per ulteriori informazioni sulle convenzioni usate, consultare il documento Cisco sulle convenzioni

# Conversione da BLSR a UPSR

In questo documento viene utilizzata un'impostazione lab con quattro nodi (Node1, Node2, Node3 e Node 4). Utilizzare queste istruzioni per convertire BLSR in UPSR.

Figura 1 - Topologia

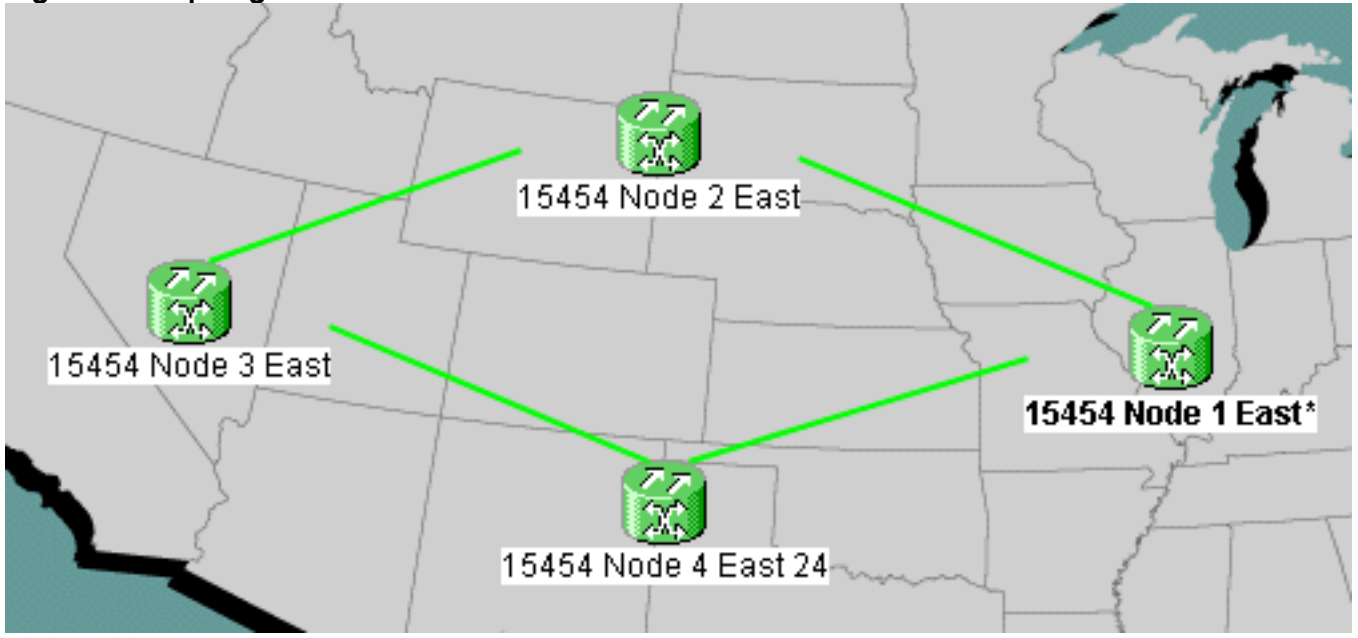

 Verificare che SONET Data Communications Channel (SDCC) funzioni correttamente per tutti i nodi. Esaminare la vista di rete (<u>figura 2</u>) o l'allarme (<u>figura 3</u>) sul CTC per assicurarsi che non vi siano perdite su nessuna delle strutture ottiche di estensione. Figura 2 -

| Network View                            |                         |      |      |  |  |  |  |  |
|-----------------------------------------|-------------------------|------|------|--|--|--|--|--|
| 0 CR                                    | 0                       | MJ   | O MN |  |  |  |  |  |
| 15454 Noc<br>Critical<br>Major<br>Minor | ie 4<br>:<br>: 0<br>: 0 | East | 24   |  |  |  |  |  |

# Visualizzazione di rete su CTC Figura 3 - Allarme Alarms Conditions History Circuits Provisioning Maintenance New Date A Node Object Eqpt Type Slot Port Sev A ST SA Cond Description

 Eseguire un backup del database nel nodo 1. Eseguire i seguenti passaggi:Fare doppio clic su Nodo 1. Viene visualizzata la vista del nodo 1.Fare clic sulle schede Manutenzione > Database.Figura 4 - Backup

| Alarms       | History Circuits | Provisioning | Inventory | Maintenance |             |
|--------------|------------------|--------------|-----------|-------------|-------------|
| Database     |                  |              |           | Database    | <br>        |
| Ether Bridge |                  |              |           | Bookun      | Bostoro     |
| Protection   |                  |              |           | Васкор      | <br>Restore |
| BLSR         |                  |              |           |             |             |
| Software     |                  |              |           |             |             |

Fare clic su Backup. Verrà visualizzata la finestra di dialogo Salva. Figura 5 - Salvataggio

| Save               |                 |   |          |             | ×    |        |
|--------------------|-----------------|---|----------|-------------|------|--------|
| Look <u>i</u> n:   | 💼 Backup        | • | <b>E</b> | <b>ĕ</b> *  | 6-6- |        |
|                    |                 |   |          |             |      |        |
|                    |                 |   |          |             |      |        |
|                    |                 |   |          |             |      |        |
| File <u>n</u> ame: | node1backup.db  |   |          | <u>S</u> a  | ve   |        |
| Files of type:     | All Files (*.*) |   | •        | <u>C</u> ar | ncel |        |
|                    |                 |   |          |             |      | Salvar |

database sul disco rigido della workstation o sullo storage di rete. Utilizzare un nome di file appropriato con l'estensione db, ad esempio *database.db*.Fare clic su **Salva**.Fate clic su **OK** nella finestra di dialogo di conferma.**Figura 6 - Database di backup - Finestra di dialogo di** 

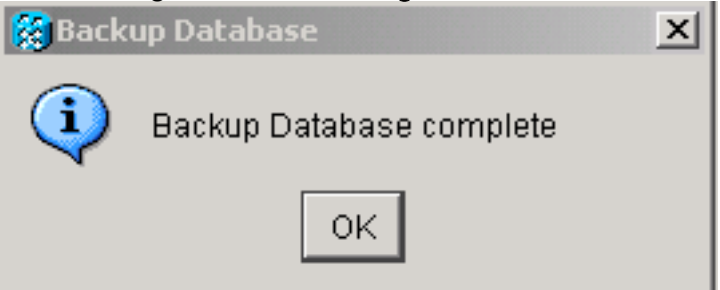

### conferma

- 3. Ripetere il punto 2 sui nodi 2, 3 e 4.
- 4. Esportare l'elenco circuiti. Attenersi alla seguente procedura:Fare doppio clic su Nodo 1. Viene visualizzata la vista del nodo 1.Fare clic su **Esporta.Figura 7 - Esportazione**

|                           | ansport contro             | uller |     |       |
|---------------------------|----------------------------|-------|-----|-------|
| <u>F</u> ile <u>E</u> dit | <u>V</u> iew <u>T</u> ools | Lelp  |     |       |
| 🚷 🔯                       | A 🗳 1                      |       | ₽ 🛣 | Q Q A |

Selezionare un formato di dati nella finestra di dialogo Esporta (vedere la <u>figura 8</u>).Come HTML - I dati vengono salvati come semplici file di tabella HTML senza elementi grafici. È necessario visualizzare o modificare il file con applicazioni quali Netscape Navigator, Microsoft Internet Explorer o altre applicazioni in grado di aprire file HTML.Come CSV: consente di salvare la tabella CTC come valori separati da virgola (CSV).Come TSV (As TSV) - Consente di salvare la tabella CTC come valori separati da tabulazione (TSV).**Figura** 

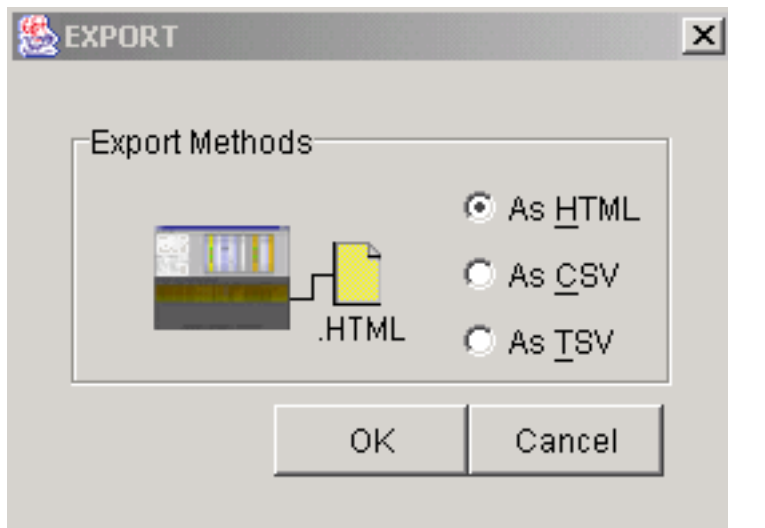

### 8 - Finestra di dialogo Esporta

eliminazione ring

Fare clic

sul pulsante **OK**.Digitare un nome nel campo **Nome file** della finestra di dialogo Salva. Utilizzare uno dei formati seguenti:[filename].html - per i file HTML[filename].csv - per i file CSV[filename].tsv—per file TSVPassare alla directory in cui si desidera memorizzare il file.Fare clic sul pulsante **OK**.

- 5. Ripetere il passaggio 4 sui nodi 2, 3 e 4.
- 6. Verificare la scheda **Maintenance** per assicurarsi che non sia in corso alcuna operazione di commutazione ad anello. Controllare gli allarmi e cancellare tutti gli allarmi dichiarati su tutte le schede ottiche span. Prima di passare alla fase successiva, è necessario cancellare tutti gli allarmi di sincronizzazione della temporizzazione e di comunicazione SDCC su tutti i nodi in una configurazione ad anello.
- 7. Fate clic sulle schede Provisioning > BLSR, selezionate l'anello e fate clic su Elimina (Delete).Figura 9 Eliminazione di BLSR

| Alarms Conditions | History C | ircuits Provi | sioning M | laintenanc | e                       |                |
|-------------------|-----------|---------------|-----------|------------|-------------------------|----------------|
| Security          | Ring ID   | Ring Type     | Line Rate | Status     | Nodes                   | Ring Reversion |
| Alarm Profiles    | 3         | 2-Fiber       | OC48      | COMP       | 15454 Node 2 East(0),   | 5.0            |
| BLSR              |           |               |           |            | 15454 Node 1 East(1),   |                |
| Overhead Circuits |           |               |           |            | 15454 Node 3 East(2),   |                |
|                   |           |               |           |            | 15454 Node 4 East 24(3) |                |
|                   |           |               |           | Select t   | he Ring                 |                |
|                   | Create E  | ISR           | Delete    | Edit       | Upgrade to 4-Fiber      |                |

8. Fare clic su Sì nella finestra di dialogo Conferma eliminazione anello. Figura 10 - Conferma

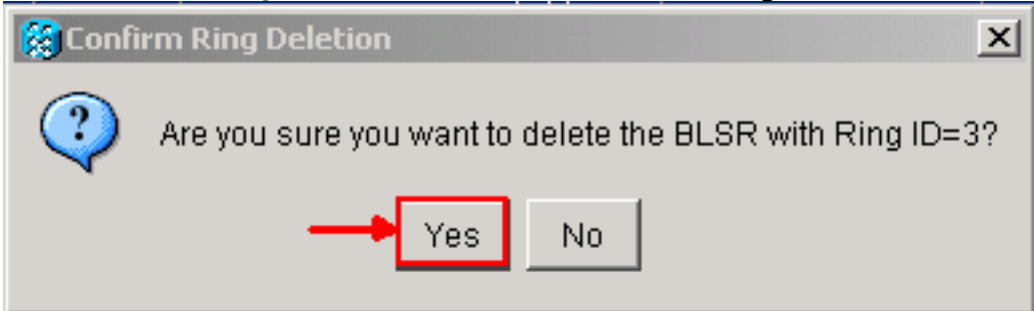

Dopo la conversione, i circuiti nell'elenco circuiti funzionano ancora, ma non c'è protezione da fibra

o span. Tutti i circuiti utilizzano il percorso di lavoro originale. Se è necessaria la protezione, eliminare ogni circuito. Quindi creare ciascun circuito con la protezione dell'estensione. Sono inclusi i circuiti nello stato **ACTIVE**.

| Alarms Conditions History Circuits Provisioning Maintenance |      |       |            |       |        |                            |                     |
|-------------------------------------------------------------|------|-------|------------|-------|--------|----------------------------|---------------------|
| Circuit Name                                                | Туре | Size  | Protection | Dir   | Status | Source                     | Destination         |
| circuit2                                                    | STS  | STS-1 | Unprot     | 2-way | ACTIVE | 15454 Node 1 East/s1/p2/S1 | 15454 Node 2 East/s |
| circuit1                                                    | STS  | STS-1 | Unprot     | 2-way | ACTIVE | 15454 Node 1 East/s1/p1/S1 | 15454 Node 3 East/s |

| Figura 11 - Circuito di lavoro senza protezione da fibra | a o span |
|----------------------------------------------------------|----------|
|----------------------------------------------------------|----------|

Attenzione: le modifiche software e hardware possono influire sul traffico. La protezione tramite span o percorso fibra non è disponibile dopo la conversione degli anelli, ad eccezione dei circuiti creati dopo la conversione. Eseguire il lavoro durante la finestra di manutenzione per ridurre al minimo l'impatto.

Se è necessario eseguire il backup della conversione da BLSR a UPSR, attenersi alla seguente procedura:

- 1. Accedere direttamente al nodo 1 tramite CTC.
- 2. Nella vista nodo, fare clic sulle schede **Manutenzione >** Database.
- 3. Fare clic su Ripristina.
- 4. Individuare il file di database che risiede sul disco rigido della workstation o sullo storage di rete.
- 5. Fare clic per evidenziare il file di database. Figura 12 Individuazione del file del database di

| 🞇 Open           |        |                 |     |          |          |              | ×        |
|------------------|--------|-----------------|-----|----------|----------|--------------|----------|
| Look <u>i</u> r  | n: 🚺   | 📄 Backup        |     | <b>•</b> | ) 🚯      | ă i          |          |
| 🔊 node           | 1.html |                 |     |          |          |              |          |
| 🔳 node           | 1backu | p.db            |     |          |          |              |          |
| 🔊 node           | 2.html |                 |     |          |          |              |          |
| 🔊 node           | 2backu | p.db            |     |          |          |              |          |
| 🖻 node           | 3.html |                 |     |          |          |              |          |
| 📄 node           | 3backu | p.db            |     |          |          |              | <b>T</b> |
| File <u>n</u> ar | ne:    | node1backup     | .db |          |          | <u>O</u> pei | n        |
| Files of         | type:  | All Files (*.*) |     |          | <b>•</b> | <u>C</u> anc | el       |

6. Fare clic su **Apri**. Verrà visualizzata la finestra di dialogo Informazioni database. **Figura 13 - Ripristino del database** 

| 👸 Database Info   | ×                 |
|-------------------|-------------------|
| Database Property | Value             |
| Node Description  | Cisco ONS 15454   |
| Node Name         | 15454 Node 1 East |
| Node Type         | 15454             |
| IP Address        | 192.168.21.10     |
| Software Version  | 04.10-003F-20.23  |
|                   |                   |
|                   |                   |
|                   |                   |
|                   |                   |
|                   |                   |
|                   |                   |
| R                 | estore Cancel     |

- 7. Fare clic su Sì.
- 8. Viene visualizzata la casella Ripristina database, che indica che il processo di ripristino è in corso. Figura 14 Ripristino del database in corso

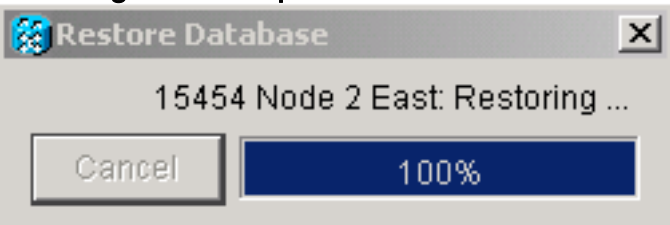

9. Al termine del processo di ripristino viene visualizzata la casella Connessione persa.**Figura** 15 - Ripristino del database completato

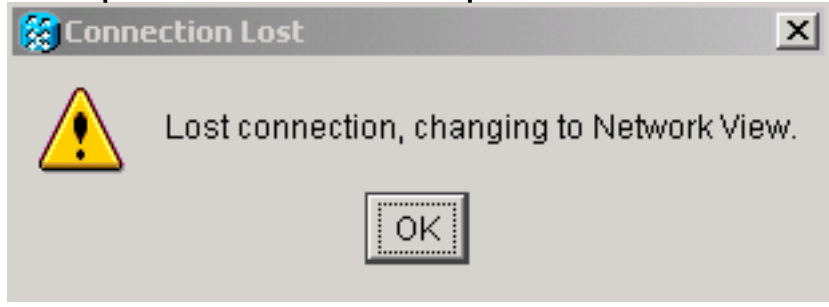

- 10. Fare clic su **OK**.
- 11. Ripetere i passaggi da 1 a 10 per i nodi 2, 3 e 4.

# Informazioni correlate

Documentazione e supporto tecnico – Cisco Systems